## How Do I find my lot using Inventory View?

Follow the below steps to find a lot in 'Inventory View' scree.

- 1. Go to Manufacturing-> Inventory View
- 2. Select the 'Company Location'
- Now click on the filter button and select 'Lot No.' Contains <Enter part of Lot No>
  Application will filter out the Lot containing the supplied string.

| nven                              | tory View      |               |              |                  |                            |                     |                |                       |            |       |                       |                |              |         |
|-----------------------------------|----------------|---------------|--------------|------------------|----------------------------|---------------------|----------------|-----------------------|------------|-------|-----------------------|----------------|--------------|---------|
| Refre                             | sh Lot Details | Lot History   | Lot Adjust L | ot Status Adjust | Lot Expiry Adjust Lot Move | Lot Merge Lot Split | Sample Entry 1 | Fraceability Print La | ibel Close |       |                       |                |              |         |
| Det                               | ails           |               |              |                  |                            |                     |                |                       |            |       |                       |                |              |         |
| Company Location: Pinnacle Premix |                |               |              |                  | ✓ Sub Location:            |                     |                |                       |            |       | v Show Historic Lots: |                |              |         |
| 88                                | Layout Q       | Filter Record | ls (F3)      |                  |                            |                     |                |                       |            |       |                       |                | × Clear All  | Filters |
| ×                                 | Lot No.        | ~ Cont        | ains v 1     | 1365             |                            |                     |                |                       |            |       |                       |                |              |         |
|                                   | Parent Lot No. | Lot No.       | Lot Alias    | Item No.         | Description                | Item Category       | Sub Location   | Storage Location      | Qty        | UOM   | Weight per Unit       | Weight per UOM | No. of Packs | Packir  |
|                                   | PLOT-121       | LOT-1365      | RT-1204D     | 10053            | Ethoxyauin 66%             | Raw Tea             | STORE          | STORE1                | 4200       | pound | 60                    | pound          | 70           | BAG     |

5. To add more filter option, please click on 'Filter' button and select your search options